# رادصإ حاتفم تيبثت Management Suite (TMS)

# تايوتحملا

## ەمدقملا

نم رادصإ حاتفم تيبثت ةيفيك دنتسملا اذه حضوي TelePresence Management Suite (TMS).

# ةيساسألا تابلطتملا

#### تابلطتملا

:ةيلاتلا عيضاوملاب ةفرعم كيدل نوكت نأب Cisco يصوت

<u>TMS لېلدل</u> ةيساسألاا تابلطتملا TMS تيبثت ليلد ةعجارم

هباشم رادصإ وأ Windows 2K12 مداخ رشنب مق

مداخ ىلع Internet Explorer وأ Firefox وأ Windows مداخ ىلع Windower وأ Windows مداخ ىلع Windows (يرايتخإ) 2K12

Windows 2K12 Server ىلع حاجنب SQL تيبثت مت

ەتيبثتو TelePresence Management Suite <u>TMS</u> جمانرب ليزنتب مق

**لوؤسملا** تازايتما مادختساب بيولا ةهجاو ىلإ لوصولا قح ىلع لوصحلا

رادصإ حاتفم مادختساب صيخرتلل اينورتكلإ اديرب تملتساو ابلط تمدق Cisco TelePresence Management Suite

#### ةمدختسملا تانوكملا

ةيلاتا جماربال تارادصإ ىلإ دنتسملا اذه يف ةدراولا تامولعمال دنتست

Windows 2K12 مداخ

Windows SQL Server

TelePresence Management Suite (TMS)، رادصإلاا 15.3.x

ديعب بتكم حطس قيبطت

(يرايتخإ) Windows 2K12 مداخ ىلع Internet Explorer وأ Firefox وأ Firefox لثم بيو ضرعتسم

رادصإلا حاتفم عم صيخرتلل ينورتكلإلا ديربلا

ةصاخ ةيلمعم ةئيب يف ةدوجوملا ةزهجألاا نم دنتسملا اذه يف ةدراولا تامولعملا ءاشنإ مت. تناك اذإ .(يضارتفا) حوسمم نيوكتب دنتسملا اذه يف ةمدختسُملا ةزهجألا عيمج تأدب رمأ يأل لمتحملا ريثأتلل كمهف نم دكأتف ،ةرشابم كتكبش.

### نيوكتلا

دنتسملا اذه لامكتساب ويديفلاب اذه بيولا ةهجاو لاثم موقي

ربتخملا ةئيب زاهجل هراهظإل لـاثملا صيخرتب صاخ ينورتكلإ ديرب رفوتي ال :**قظحالم** اذه.

رادصإ حاتفم نوكي نأ بجي :**ةظحالم** XXXXXXX-XX-XXXXXXXX يالتال قيسنتلا وه TMS رادصإ حاتفم نوكي نأ بجي :**ةظحالم** كب صاخلا رادصإلا حاتفم يف ةديرفلا فورحلا X ميق لثمت ثيح.

#### Windows Server نم بيولا ةەجاو ىلإ لوصولا

حتفا .ديعبلا بتكملا حطس ربع TMS فيضتسي يذلا Windows مداخ ىلإ لوصولا :1 ةوطخلا ىلإ حفصتو بيو ضرعتسم https://localhost/tms:

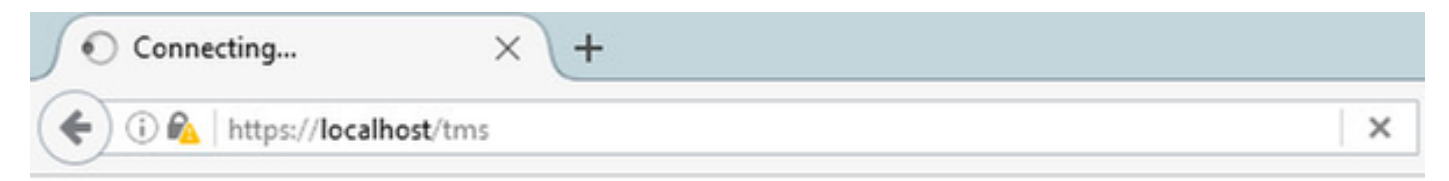

اهبلط دنع **لوؤسملا** تازايتما هل باسح مادختساب لوخدلا لجس :2 ةوطخلا:

|                     | Authentication Required                           |
|---------------------|---------------------------------------------------|
| <b>O</b> User Name: | Enter username and password for https://localhost |
| Password:           | OK Cancel                                         |

ةەجاو ىلإ الوأ لوخدلا ليجست دنع **ءانثتسإ ةفاضإ** مث **ةمدقتم تارايخ** قوف رقنا :3 ةوطخلا بيولا

| A Insecure Connection | × +                                                                                                    |   |    |      | -   | 6     | x        |
|-----------------------|----------------------------------------------------------------------------------------------------|---|----|------|-----|-------|----------|
| ( Inters//localhost   | C Q Search                                                                                                    | ☆ | ۱. | ÷    | ŵ   | ◙     | $\equiv$ |
|                       | ~ ~ ~ ~ ~ ~ ~ ~ ~ ~ ~ ~ ~ ~ ~ ~ ~                                                                                                    |   |    | Ζ.   |     |       | / /      |
|                       |                                                                                                    |   |    |      |     |       |          |
|                       |                                                                                                    |   |    |      |     |       |          |
|                       |                                                                                                    |   |    |      |     |       |          |
|                       |                                                                                                    |   |    |      |     |       |          |
|                       |                                                                                                    |   |    |      |     |       |          |
| ~                     |                                                                                                    |   |    |      |     |       |          |
|                       | Your connection is not secure                                                                                                    |   |    |      |     |       |          |
|                       | The owner of localhost has configured their website improperly. To protect your information from being stolen<br>Firefox has not connected to this website. |   |    |      |     |       |          |
|                       | Learn more                                                                                                    |   |    |      |     |       |          |
|                       | Go Back Advanced                                                                                                    |   | <  | -    |     |       |          |
|                       | Report errors like this to help Mozilla identify and block malicious sites                                                                                  |   |    |      |     |       |          |
|                       |                                                                                                    |   |    |      |     |       |          |
|                       | localhost uses an invalid security certificate. The certificate is not trusted because it is self-signed.                                                   |   |    |      |     |       |          |
|                       | The certificate is not builted because it is sen-signed.                                                                                                    |   |    |      |     |       |          |
|                       | Error code: SEC_ERROR_UNINOWN_ISSUER                                                                                                    |   |    |      |     |       |          |
|                       | Add Exception                                                                                                    |   |    |      |     |       |          |
|                       |                                                                                                    |   |    |      |     |       |          |
|                       |                                                                                                    |   |    |      |     | 11.22 | 0.044    |
| - 占 🛛                 |                                                                                                    |   | -  | Re 1 | 9 6 | 11/16 | /2016    |

**:نامألاا ءانثتسإ ديكأت** قوف رقنا :4 ةوطخلا

ةبلاطملا هذه ملتست مل اذإ ةقثبنملا تاراطإلا تارصحم ليطعت :**ةظحالم**.

| A Insecure Connection                                                                                                    | × +                                                                                                    |      | _   | ø       | x   |
|----------------------------------------------------------------------------------------------------|----------------------------------------------------------------------------------------------------|------|-----|---------|-----|
| ( Intersection of the second second s | C Q Search                                                                                                    |      | ŵ   |         | ≡   |
|                                                                                                    | Add Security Exception     Year a about to override how Firefox identifies this site.   Introduction   Cartificate banks, stores, and other public sites will not ask you to do this.   Server   Location:   Cartificate Status   This site attempts to identify itself with invalid information.   Verong Site   The certificate belongs to a different site, which could mean that someone is trying to impersonate this site.   Unnown Identify   The certificate is not trusted because it hasn't been verified as issued by a trusted authority using a secure signature.   Impersonate this store this exception   Mathematerial   Confirm Security Exception   Add Exception |      |     | 11-24   | 244 |
|                                                                                                    |                                                                                                    | - IØ | 8.0 | 11/16/2 | 016 |

TMS. بيو ةەجاو ىلإ لوصولا قح كيدل نوكي نأ بجي ،ةطقنلا ەذە دنع :**ةظحالم** 

#### دعب نع بيولا ةمجاو ىلإ لوصولا

ل URL ناونع لخدأو يلحملا رتويبمكلا ىلع بيو ضرعتسم حتفا :1 ةوطخلا URL ناونع لخدأو يلحمل رتويبمكل العليمي URL ل https://X.X.X.X/tms.

Windows Server. ىلع كب صاخلا IP ناونعب X.X.X.X لدبتسا :**ةظحالم** 

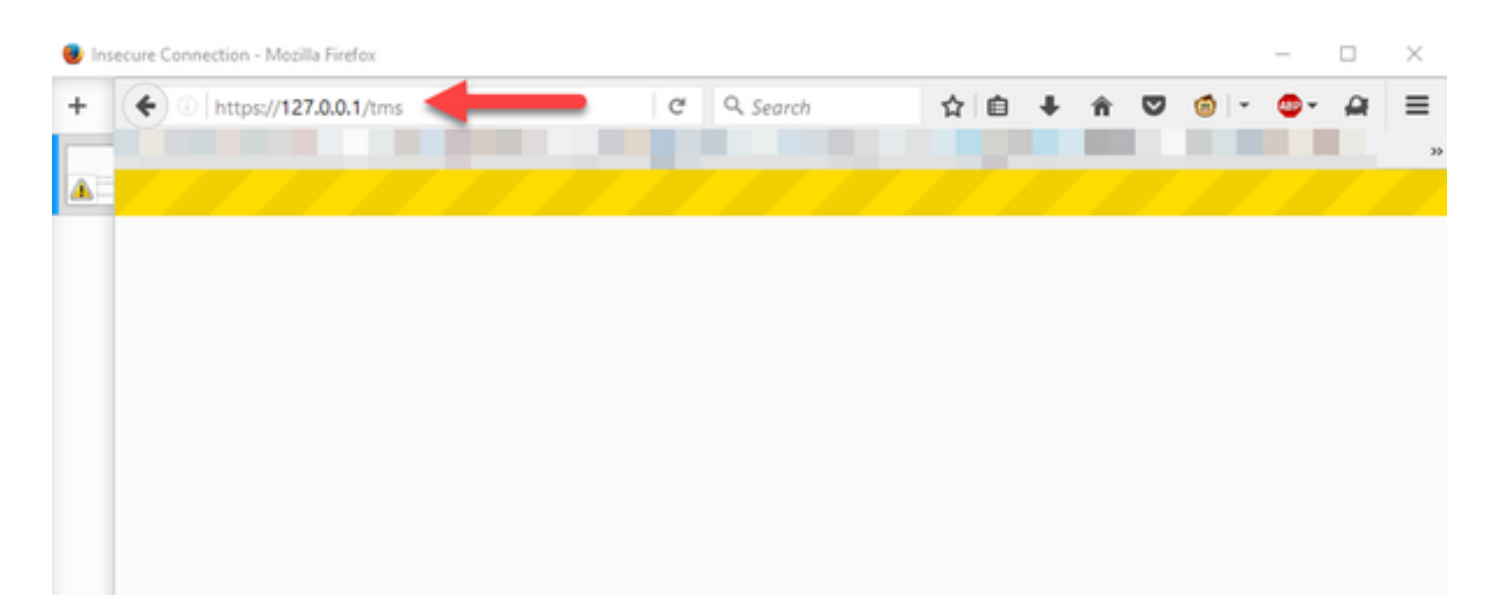

كتبلاطم دنع لوؤسم باسح مادختساب لوخدلا لجس :2 ةوطخلا:

|                     | Authentication Required                           |
|---------------------|---------------------------------------------------|
| <b>O</b> User Name: | Enter username and password for https://localhost |
| Password:           | OK Cancel                                         |

ةەجاو ىلإ الوأ لوخدلا ليجست دنع **ءانثتسإ ةفاضإ** مث **ةمدقتم تارايخ** قوف رقنا :3 ةوطخلا بيولا

### Your connection is not secure

| Go Back                            |                                                                 | _                     |     | Advanced |
|------------------------------------|-----------------------------------------------------------------|-----------------------|-----|----------|
| Descent server l'iter              | abie as being benefits (deset)                                  |                       |     |          |
| Report errors like                 | this to help Mozilla identif                                    | and block malicious s | tes |          |
|                                    |                                                                 |                       |     |          |
|                                    |                                                                 |                       |     |          |
|                                    |                                                                 |                       |     |          |
| an i                               | nvalid security certificate.                                    |                       |     |          |
| an i<br>The certificate is not tru | invalid security certificate.<br>usted because it is self-signe |                       |     |          |

ن**م بيولا ةمجاول Access** مسق يف حضوم وه امك **:نامألا ءانثتسا ديكأت** قوف رقنا :4 ةوطخلا دنتسملا اذه يف Windows Server

ةبلاطملا هذه ملتست مل اذإ ةقثبنملا تاراطإلا تارصحم ليطعت :**ةظحالم**.

TMS. بيو ةەجاو ىلإ لوصولا قح كيدل نوكي نأ بجي ،ةطقنلا ەذە دنع :**ةظحالم** 

#### رادصإلا حاتفم تيبثت

:**قماع تادادعإ < نيوكت < ةيرادإ تاودأ** ىلإ لقتنا :1 ةوطخلا

| (i) localhost/tms/default.aspx?pageld=14                                                               |             | େ ୯ ୦                                                                                                    | Search                                                                                                    | ☆ 白 ↓ ☆ ♡                                                                                                    |
|----------------------------------------------------------------------------------------------------|-------------|----------------------------------------------------------------------------------------------------|----------------------------------------------------------------------------------------------------|----------------------------------------------------------------------------------------------------|
| TelePresence Management                                                                                | Suite       |                                                                                                    |                                                                                                    | Search                                                                                                    |
| Portal () Booking () Monitoring                                                                        | ्रम्        | Systems II Phone Books 🔬 Reporting                                                                                                    | Configuration                                                                                                    | (2)<br>General Settinos                                                                                                    |
| Systems     Endpoints  MCUs  MCUs  Gatekeepers  Gateways  Unmanaged Endpoints  A Border Controllers  O |             | Systems sorted by ticket level<br>Systems with uppermost ticket level Critical<br>Systems with uppermost ticket level Major<br>Systems with uppermost ticket level Minor<br>Systems with uppermost ticket level Warning<br>Open Ticketing Service | User Administration +<br>Locations +<br>Billing Codes +<br>Diagnostics +<br>Activity Status<br>TMS Server Maintenance<br>Audit Log | Network Settings<br>Email Settings<br>Edit Email Templates<br>Conference Settings<br>WebEx Settings<br>Reporting Settings<br>Manage Ticket Error Levels |
| Recording and streaming devices Other                                                                  | 0           | System Usage                                                                                                    |                                                                                                    | Manage Event Notification Error Le                                                                                                    |
| Total number of systems<br>Total number of licenses<br>Number of free licenses                         | 0<br>3<br>3 | 0.6<br>0.4<br>0.2<br>0<br>-0.2<br>-0.4<br>-0.6<br>-0.2<br>-0.4<br>-0.6<br>-0.2<br>-0.4<br>-0.6<br>-0.2<br>-0.4<br>-0.6<br>-0.2<br>-0.4<br>-0.2<br>-0.4<br>-0.2<br>-0.4<br>-0.2<br>-0.5<br>-0.5<br>-0.5<br>-0.5<br>-0.5<br>-0.5<br>-0.5<br>-0.5    | 11/20/2016                                                                                                    | Endpoints in Call                                                                                                    |

#### ىلفسلا ىنميلا ةيوازلا يف ديكأت .اقباس رادصإ حاتفم قيبطت مدع نم ققحت :2 ةوطخلا تي**بيرجت** ىمسم TMS ل يلسلستلا مقرلا نأ **قماعلا تادادعإلا** بيو ةحفص نم

| cisco TelePresence Management Suite                               |                                                              |            | Search                                         |            | 8      |
|-------------------------------------------------------------------|--------------------------------------------------------------|------------|------------------------------------------------|------------|--------|
| 17 Portal 🕑 Booking 41 Monitoring 41 Systems 17 Phone B           | oois 🚛 Reporting 🥢 Administrative Tools                      |            |                                                | 3          | 3      |
| General Settings                                                  |                                                              | You an     | here: • Administrative Tools • Configuration • | General Se | rtings |
| General Settings                                                  |                                                              |            |                                                |            | X      |
| TMS Release Key:                                                  |                                                              | _          |                                                |            |        |
| Default ISDN Zone:                                                | RTP                                                          | ~          |                                                |            |        |
| Default IP Zone:                                                  | RTP                                                          | ×          |                                                |            |        |
| Default User Language:                                            | English (US)                                                 | ¥          |                                                |            |        |
| Software Directory:                                               | C:Program Files (x80)/TAND8ER0/TMS/www.tms/public/data/Syste | emSoftware |                                                |            |        |
| System Contact Name:                                              |                                                              |            |                                                |            |        |
| System Contact Email Address:                                     |                                                              |            |                                                |            |        |
| Global Phone Book Sort:                                           | System Specific Sort                                         | ~          |                                                |            |        |
| Route Phone Book Entries:                                         | Yes                                                          | ¥          |                                                |            |        |
| Cisco System Phone Books:                                         | Use centralized TMS phone books only (corporate phone book)  | ¥          |                                                |            |        |
| Phone Books Update Frequency:                                     | Every Day                                                    | ¥          |                                                |            |        |
| Phone Books Update Time of Day:                                   | 5:00 PM                                                      | ¥          |                                                |            |        |
| Alternate System Name Rules for Endpoints (order of name to use): | Use System Name only (displays 'no-name' if blank)           | ~          |                                                |            |        |
| Provisioning Mode:                                                | Off                                                          | ¥          |                                                |            |        |
| Enable Login Banner:                                              | No                                                           |            | Edit Login Banner                              |            |        |
| Show Systems In Navigator Tree:                                   | Yes                                                          | 4          |                                                |            |        |
| Enable TMS Redundancy:                                            | No                                                           | ¥          |                                                |            |        |
| Licenses and Option Keys                                          |                                                              |            |                                                |            | ×      |
| Licenses                                                          |                                                              |            |                                                |            | X      |
| Total System Licenses:<br>Available System Licenses:              | 3                                                            |            |                                                |            |        |
| Option Keys                                                       | Expiration Date                                              |            |                                                |            |        |
| No option key added.                                              |                                                              |            |                                                |            |        |
| Delete Add Option Key                                             |                                                              |            |                                                |            |        |
| Save Canoel                                                       |                                                              |            |                                                |            |        |

يف ەلخدأو صيخرتلل ينورتكلإلا ديربلا نم كب صاخلا TMS رادصإ حاتفم خسنا :3 ةوطخلا بيولا ةەجاو راسي لفسأ يف **ظفح** قوف رقنا .**TMS رادصإ حاتفم** لقح.

رادصإ حاتفم نوكي نأ بجي :**ةظحالم** TMS ياتال قيسنتال وه TMS رادص حاتفم نوكي نأ بجي :**قظحالم** كب صاخلا رادصإلا حاتفم يف ةديرفال فورجال X ميق لثمت ثيح.

| titsco TelePresence Management Suite                              |                                                              |          | Search                                                  |        | 8     |
|-------------------------------------------------------------------|--------------------------------------------------------------|----------|---------------------------------------------------------|--------|-------|
| fr) Portal ⊕ Booking x[1 Monitoring 4 Systems [T] Phone Books     | 42: Reporting 🥢 Administrative Tools                         |          |                                                         | 3      | 3     |
| General Settings                                                  |                                                              | You a    | are here: * Administrative Tools * Configuration * Gene | al Set | tings |
| General Settings                                                  |                                                              |          |                                                         |        | ×     |
| TMS Release Key                                                   |                                                              | _        |                                                         |        |       |
| Default ISON Zone:                                                | RTP                                                          |          |                                                         |        |       |
| Default IP Zone:                                                  | RTP                                                          |          |                                                         |        |       |
| Default User Language:                                            | English (US)                                                 | Ū        |                                                         |        |       |
| Software Directory:                                               | C:Program Files (x85)/TAND8ERG/TMS:www.tms/public/data/Syste | mSoftwar | *                                                       |        |       |
| System Contact Name:                                              |                                                              | _        |                                                         |        |       |
| System Contact Email Address:                                     |                                                              |          |                                                         |        |       |
| Global Phone Book Sort:                                           | System Specific Sort                                         | ¥        |                                                         |        |       |
| Route Phone Book Entries:                                         | Yes                                                          | ¥        |                                                         |        |       |
| Cisco System Phone Books:                                         | Use centralized TMS phone books only (corporate phone book)  | ¥        |                                                         |        |       |
| Phone Books Update Frequency:                                     | Every Day                                                    | ¥        |                                                         |        |       |
| Phone Books Update Time of Day:                                   | 5:00 PM                                                      | ¥        |                                                         |        |       |
| Alternate System Name Rules for Endpoints (order of name to use): | Use System Name only (displays "no-name" if blank)           | ¥        |                                                         |        |       |
| Provisioning Mode:                                                | Off                                                          | ¥        |                                                         |        |       |
| Enable Login Banner:                                              | No                                                           | ¥        | Edit Login Banner                                       |        |       |
| Show Systems In Navigator Tree:                                   | Yes                                                          | ¥        |                                                         |        |       |
| Enable TMS Redundancy:                                            | No                                                           | ¥        |                                                         |        |       |
| Licenses and Option Keys                                          |                                                              |          |                                                         |        | ×     |
| Licenses                                                          |                                                              |          |                                                         |        | XI    |
| Total System Licenses:                                            | 3                                                            |          |                                                         |        |       |
| Available System Licenses:                                        | 3                                                            |          |                                                         |        |       |
| Cption Keys                                                       | Expiration Date                                              |          |                                                         |        |       |
| No option key added.                                              |                                                              |          |                                                         |        |       |
| Delete Add Option Key                                             |                                                              |          |                                                         |        |       |
| Save Cancel                                                       |                                                              |          |                                                         |        |       |
|                                                                   |                                                              |          |                                                         |        |       |
| Inersetmel administrator (Inersetmel administrator) (UTC-01.00)   | Server Time                                                  | 03-41 AN | UTC-05.00 SIN TRIAL CLICENSETME Ver                     | ine 1  | 530   |

## ةحصلا نم ققحتلا

بيولا ةەجاول نميألا يلفسلا بناجلا ضرع .حيحص لكشب رادصإلا حاتفم ةفاضإ نم ققحت (VMname) **[يلسلستلا مقرلا] :**S/N نآلا (VMname**) يبيرجتلا رادصإلا** رەظي :S/N نأ ظحالو

| and and a                       |    |                                               |    |                       |                |
|---------------------------------|----|-----------------------------------------------|----|-----------------------|----------------|
| rtal                            |    |                                               |    | You are f             | here: • Portal |
| stems                           |    | Systems sorted by ticket level                |    | Conferences and rese  | ervations      |
| i Endpoints                     | 0  | Systems with uppermost ticket level Critical  | 0  | E Pending             | 0              |
| MCUs                            | 0  | 📤 Systems with uppermost ticket level Major   | 0  | Active Active         | 0              |
| ▲ Gatekeepers                   | 1  | A Systems with uppermost ticket level Minor   | 0  | Finished              | 0              |
| 1 Gateways                      | 0  | A Systems with uppermost ticket level Warning | 1  | Requests              | 0              |
| Unmanaged Endpoints             | 0  | Open Ticketing Service                        |    | Open Conference Contr | rol Center     |
| A Border Controllers            | 0  |                                               |    |                       |                |
| Recording and streaming devices | 0  | System Usage                                  |    |                       |                |
| 🙊 Other                         | 0  |                                               |    |                       |                |
| Total number of systems         | 1  | 0.6 T                                         |    | Booked                | Endpoints      |
| Total number of licenses        | 10 | 0.4                                           |    | Endpoin               | ts in Call     |
| Number of free licenses         | 9  | 0                                             |    |                       | _              |
|                                 | -  | -0.2                                          |    |                       | -              |
|                                 |    | -0.4                                          |    |                       | -              |
|                                 |    | -0.6 11/12/2016 11/12/2016                    | 11 | /22/2016 12/2         | 2/2016         |
|                                 |    | - Chara Conference Chilletics                 |    |                       |                |

# اهحالصإو ءاطخألا فاشكتسا

cisco TAC. ب لصتا ،أطخ تنأ هجاوي نإ

ةمجرتاا مذه لوح

تمجرت Cisco تايان تايانق تال نم قعومجم مادختساب دنتسمل اذه Cisco تمجرت ملاعل العامي عيمج يف نيم دختسمل لمعد يوتحم ميدقت لقيرشبل و امك ققيقد نوكت نل قيل قمجرت لضفاً نأ قظعالم يجرُي .قصاخل امهتغلب Cisco ياخت .فرتحم مجرتم اممدقي يتل القيفارت عال قمجرت اعم ل احل اوه يل إ أم اد عوجرل اب يصوُتو تامجرت الاذة ققد نع اهتي لوئسم Systems الما يا إ أم الا عنه يل الان الانتيام الال الانتيال الانت الما